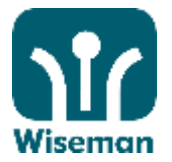

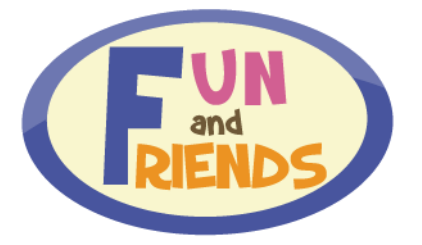

## Fun and Friends (International Version) 2018—2019 用戶指南

如您正使用桌上電腦,請以您的使用者資料登入 <u>http://fnfclub.hk</u>。若您正使用 iOS 或 Android 設備, 請先於 Apple 「App Store」, Android 「Google Play」或 「360 手機助手」下載 Fun and Friends app。

| 登入名稱 | : | 請輸入學習服務團隊所提供的登入名稱 |
|------|---|-------------------|
| 密碼   | : | 請輸入學習服務團隊所提供的密碼   |

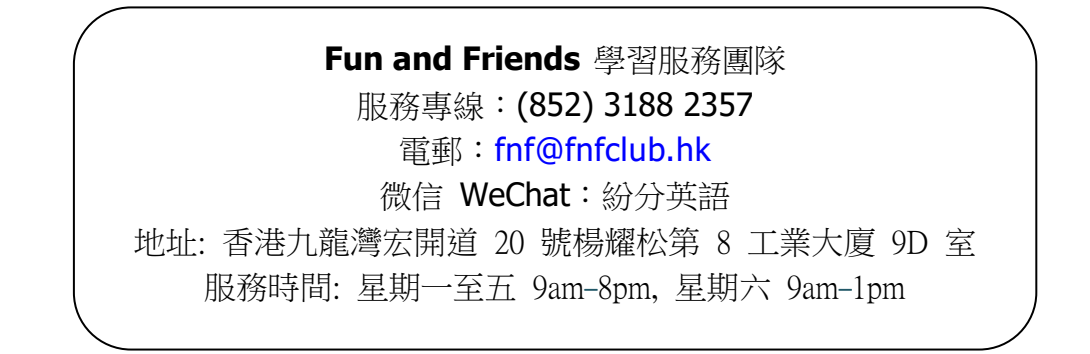

#### 注意事項:

- ☑ 課程日期:2018年9月24日至2019年6月30日
- ☑ 登入名稱請用小楷。
- ☑ 用戶必須登入後在個人檔案 (Profile) 欄填上<u>電郵</u>以便日後查詢密碼及收取學習進度表之用。
- ☑ 您需要透過瀏覽所有教材,包括詞彙、錄像和聲音等資訊來獲得分數。

#### 系統安裝及設備要求:

- > Microsoft Windows XP / Vista / 7 / 8.1 / 10; Mac OS X v10.9 或以上
- ▶ 最新版本 Google Chrome (建議使用), Internet Explorer, Safari and Firefox
- > Adobe Flash Player 10.1 or above

inspire learning

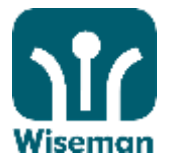

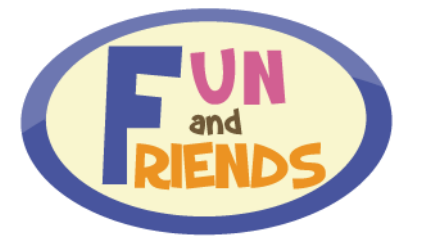

# Fun and Friends (International Version) 2018–2019 User Manual

Please log on to <a href="http://fnfclub.hk">http://fnfclub.hk</a> with your user information. For iOS or Android users, please make sure you have downloaded our free app from Apple `App Store', Android `Google Play' or `360 Mobile Assistant' before starting the programme.

| Username | : | Please key in your username as provided |
|----------|---|-----------------------------------------|
| Password | : | Please key in your password as provided |

| / |                   |                                                                                               | $\nearrow$ |
|---|-------------------|-----------------------------------------------------------------------------------------------|------------|
| ( | <b>Enquiries:</b> |                                                                                               | )          |
|   | Fun and Frie      | nds Learning Service Team                                                                     |            |
|   | Hotline :         | (852) 3188 2357                                                                               |            |
|   | Email:            | fnf@funlearning.com.hk                                                                        |            |
|   | WeChat:           | 紛分英語                                                                                          |            |
|   | Address:          | Flat 9D, Yeung Yiu Chung No 8 Industrial Building<br>20 Wang Hoi Road, Kowloon Bay, Hong Kong |            |
|   | Service hour:     | Mon to Fri 9:00 am-8:00 pm, Sat 9:00am-1:00pm                                                 |            |
|   |                   |                                                                                               |            |

### Reminders :

- ☑ Programme Period: 24 Sep 2018–30 June 2019
- ☑ Please enter your username in lowercase
- ☑ Students must enter <u>both email addresses and phone numbers</u> in 'Profile' for password retrieval and to receive the monthly Progress Report
- ☑ Completion of all learning activities and exercises is required to achieve maximum score

#### System and hardware requirements:

- Microsoft Windows XP / Vista / 7 / 8.1 / 10; Mac OS X v10.9, or above
- > Latest version of Google Chrome (recommended), Internet Explorer, Safari and Firefox
- > Adobe Flash Player 10.1 or above

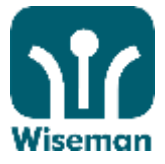

# Fun and Friends (International Version) 2018-2019 用戶手冊

- I. Login 登入
  - 1. PC or Mac Users PC 或 Mac 使用者 Login URL 登入網址: <u>http://fnfclub.hk</u> (This informat to parents' act

Enter **Username** and **Password**.

(This information can be found in the email sent to parents' account.)
輸入登入名稱及密碼。
(資料已電郵至各家長之電郵信箱內。)

Click **GO** to log in 按 **GO** 登入

Please click **'Forgot password'** and enter you personal information if you have forgotten your password. The password will be sent to the registered email address.

日後忘記密碼時可按 **Forgot Password** 並填入個 人資料,系統將自動將密碼送到用戶登記的電郵地

## 2. Android /iOS Users Android 或 iOS 使用者

Search for 'Fun and Friends'

Hong Kong 香港

Download 'Fun and Friends' app from Apple 'App Store', Android 'Google Play' or '360 Mobile Assistant' before starting the programme.

請先於 Apple 「App Store」, Android 「Google Play」或「360 手機助手」 下載 Fun and Friends app。

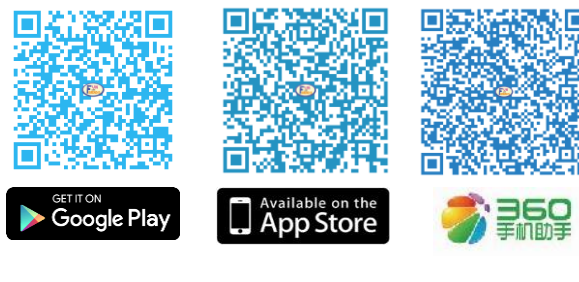

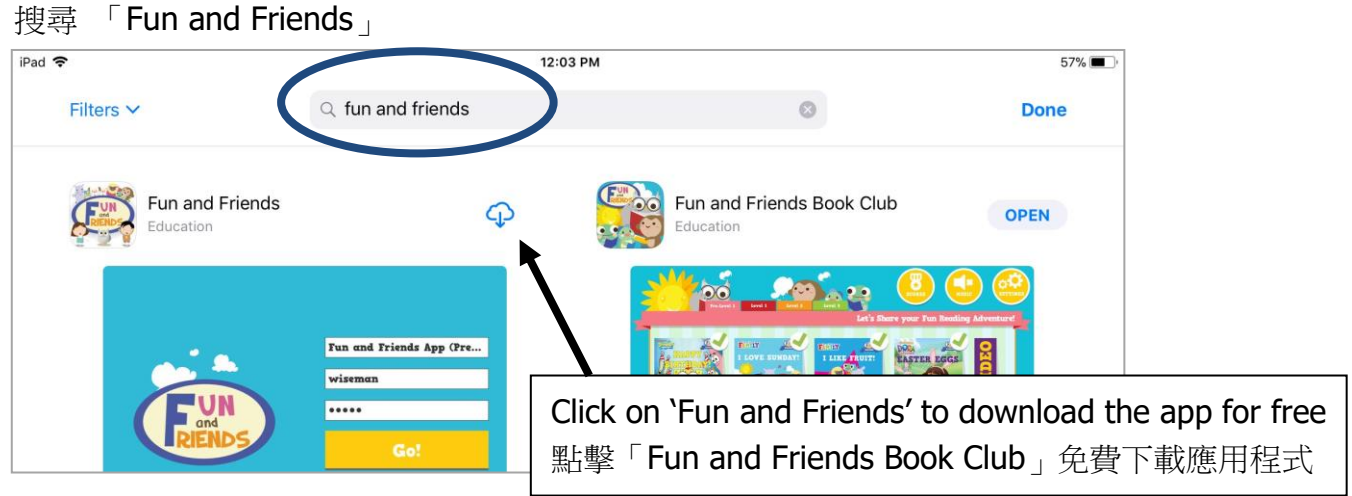

Please note that login procedures are the same as per PC/Mac users. 其他登入步驟跟 PC 和 Mac 一樣。

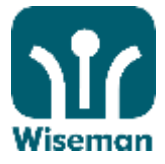

## **II. Update Personal Information and Password** 更新個人資料及密碼

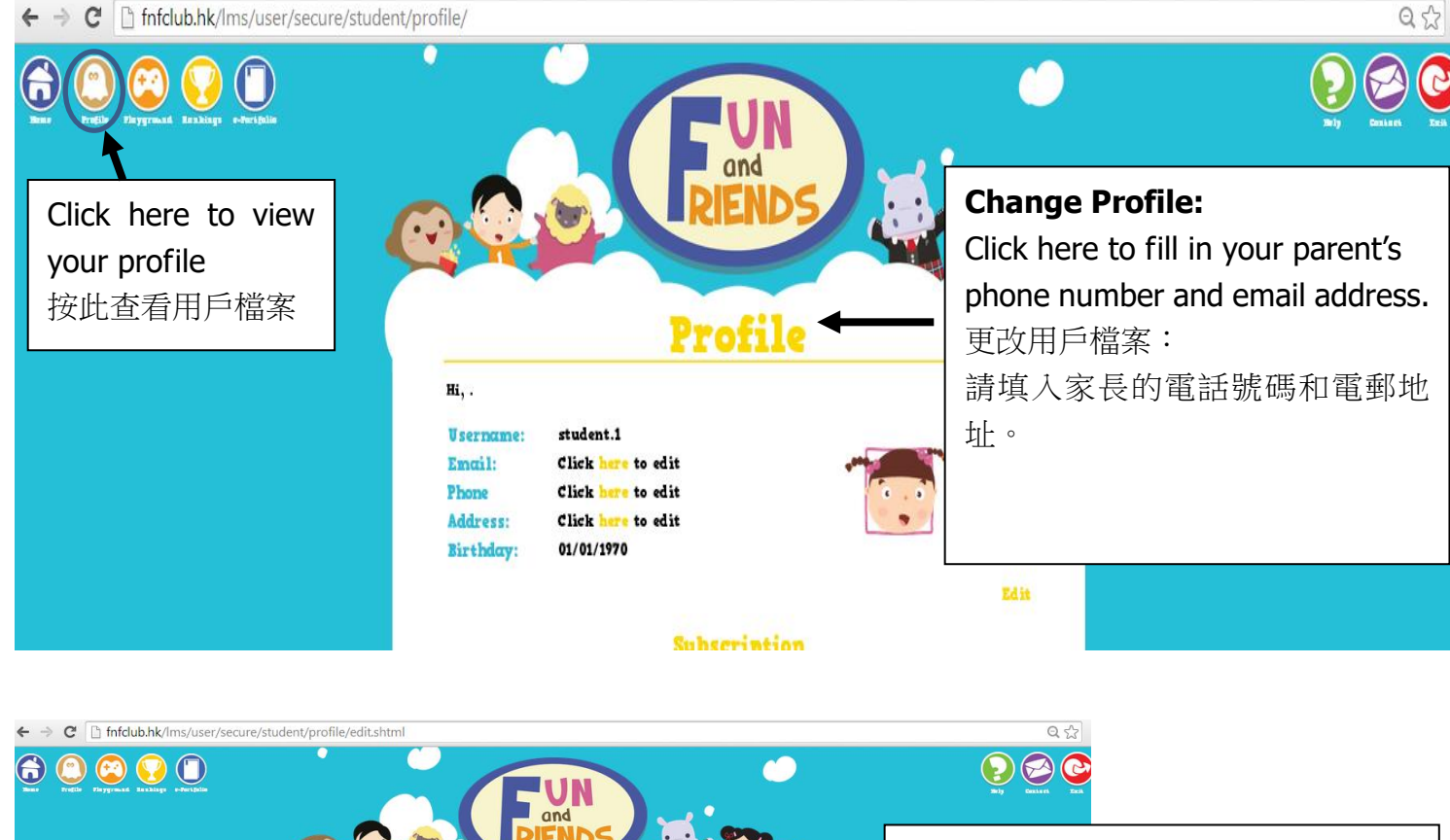

Please enter your parent's email address in the '**Profile**' section upon your first login. A Progress Report will be sent to your parents' email to share your learning progress.

請於第一次登入後,於 Profile 登記電 郵地址,日後忘記密碼時可按 Forgot Password 並填入個人資料,系统將 自動將密碼送到用戶登記的電郵地 址。另外請填上家長電郵,方便日後收 到定期發出之學習進度表。

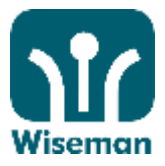

### **III. Starting the Lessons**

進入課堂

- 1. PC or Mac users
  - PC 或 Mac 使用者

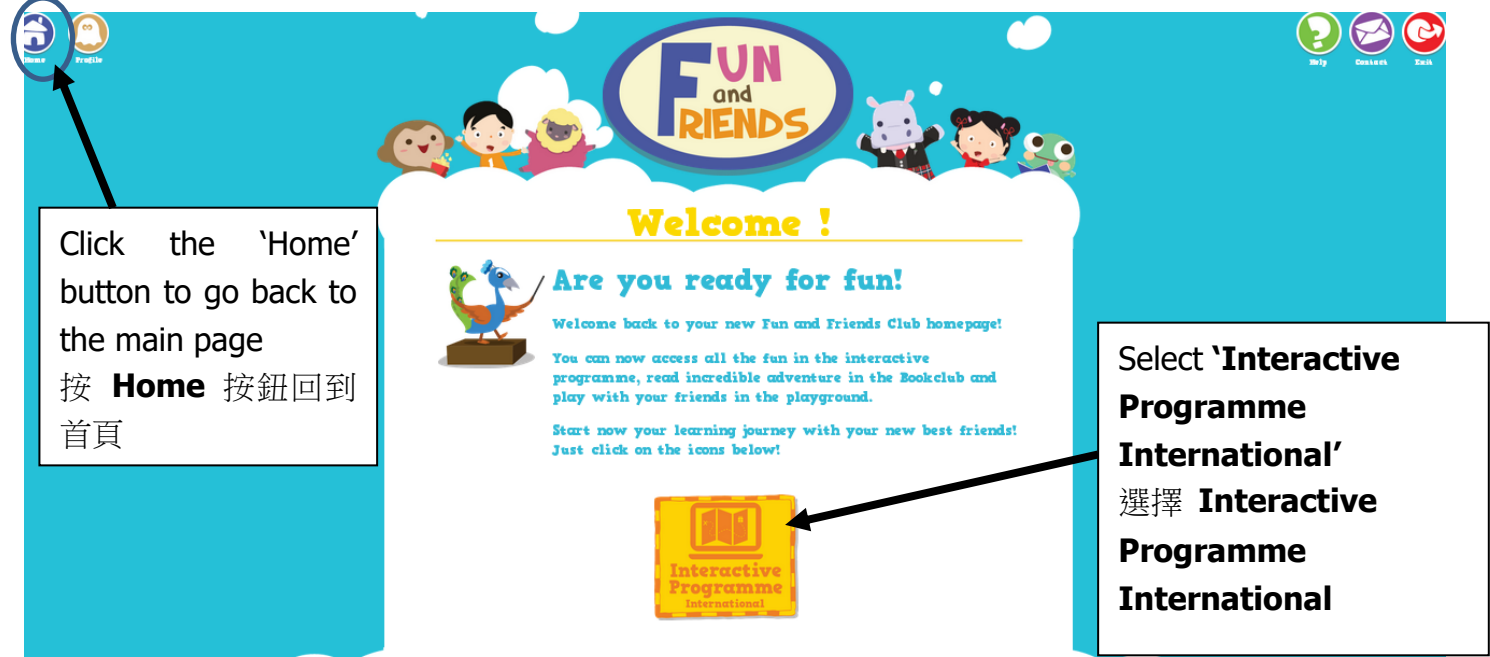

## 2. iPad/Android tablet users iPad/Android 平板電腦使用者

You will be directed to the lesson upon logging in. 當登入後會直接進入課堂。

你現在可選擇主題開始你的學習之旅!

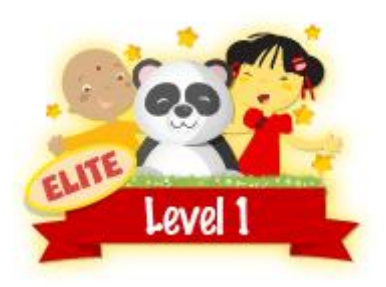

Click on a module to start your learning journey! 你現在可開始你的學習之旅